# Experian Unemployment Claims Management

Last Modified on 03/14/2024 5:03 pm CDT

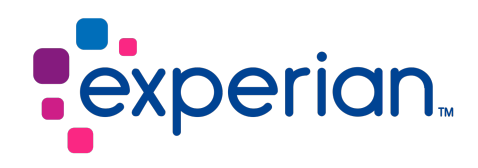

### **Overview**

With Experian Unemployment Claims Management (UCM), you can ensure compliance with state and federal agencies, lower the amount you spend on unemployment insurance premiums, appeal claims and protect your bottom line.

\*Note\* If you are interested in the Experian UCM integration, please contact your TempWorks Account Manager for pricing and setup inquiries.

#### Setting Up Experian UCM

The Experian UCM integration is primarily configured by the linking of TempWorks Performance Codes and Experian Termination Codes. Once the codes are linked, the information can be sent directly to Experian in which unemployment claims can be managed.

Navigate to Enterprise > All Options > Administration > Drop Downs.

Select the drop down titled "Experian Termination Codes":

| 🜔 ← → ▼   🏠 🖻                                   | Search for Employees, Customers, O         | rders, etc. 🔍   | JOSHUA.I                                  | KRAMER: High Tech Staffing | 🚺 🕐   _ 🗆 🗙            |
|-------------------------------------------------|--------------------------------------------|-----------------|-------------------------------------------|----------------------------|------------------------|
|                                                 |                                            |                 | No tasks to display for your current filt | er settings                |                        |
| Administration                                  |                                            |                 |                                           | Currently viewing 0 of 8   | 65458 tasks. View more |
|                                                 |                                            |                 | ► tasks appointments                      | social email               | + Y G ₽                |
| accruals                                        | Find a drop down                           | drop down da    | ata                                       |                            | + ×                    |
| assessment packages                             | Candidate Statuses<br>Check Delivery Codes | ID   Experian 1 | ermCodeID   Performance Code              |                            | <u>^</u>               |
| <ul> <li>attendance</li> </ul>                  | Customer Types                             | 1 121           | CE                                        |                            |                        |
| authorities                                     | Employment Categories                      | 2 121           | со                                        |                            |                        |
| branch                                          | Hire Statuses                              | 3 138           | СХ                                        |                            |                        |
| business code types                             | How Heard Of Options                       | 4 138           | CXwH                                      |                            |                        |
| <ul> <li>commission</li> <li>company</li> </ul> | Order Types                                | 5 327           | EC                                        |                            |                        |
| custom data                                     | Overtime Plans                             | 6 327           | ECwH                                      |                            |                        |
| drop downs                                      | Performance Codes                          | 7 244           | IN                                        |                            |                        |
| <ul> <li>employers</li> </ul>                   | Service Levels                             | 8 310           | NS                                        |                            |                        |
| evaluations                                     |                                            | 0 210           | NS                                        |                            |                        |
| external services                               |                                            | 9 310           | NSWIT                                     |                            |                        |
| gl allocation                                   |                                            | 10 254          |                                           |                            |                        |
| als account man                                 |                                            | 11 327          | PAuth                                     |                            |                        |
| employee                                        |                                            | 12 327          | RJ                                        |                            |                        |
| customer                                        |                                            | 13 254          | UL                                        |                            |                        |
| l                                               |                                            | 14 300          | UN                                        |                            |                        |
| order                                           |                                            | 15 244          | DocHold                                   |                            |                        |
| assignment                                      |                                            | 16 138          | BEC                                       |                            |                        |
| contact                                         |                                            | 17 139          | Р                                         |                            |                        |
| nov / hill                                      |                                            |                 |                                           |                            |                        |
| pay / bill                                      |                                            |                 |                                           |                            |                        |
| calendar                                        |                                            |                 |                                           |                            |                        |
| reports                                         |                                            |                 |                                           |                            |                        |
| all options                                     |                                            |                 |                                           |                            |                        |

Within the "Experian Termination Codes" list, you will see all of the default Performance Codes that are currently linked to Experian Termination Codes. You can add a new custom link by selecting the "+" at the top right:

| 🕒 ♠ → ▼   🏠 🖻       | Search for Employees, Customers, Orders, etc. 🔍 |             |                 | JOSHUA.                   | KRAMER: High Tech Staf | ing ∔ 🥐           | $  \_ \Box \times$ |
|---------------------|-------------------------------------------------|-------------|-----------------|---------------------------|------------------------|-------------------|--------------------|
|                     |                                                 |             | No tasks to dis | play for your current fil | ter settings           |                   |                    |
| Administration      |                                                 |             | b. toola        |                           | Currently viewing      | ) of 865458 tasks | . View more        |
|                     |                                                 |             |                 | appointments              | social email           |                   | Add New            |
| accruals            | Find a drop down                                | drop down d | lata            |                           |                        |                   | $+ \times$         |
| adjustment          | Candidate Statuses                              | ID Experian | TermCodelD      | Performance Code          | _                      |                   |                    |
| assessment packages | Check Delivery Codes                            | 1 121       |                 | CE                        |                        |                   |                    |
| attendance          | Customer Types                                  | 1 121       |                 | CL                        |                        |                   |                    |
| authorities         | Experian Termination Codes                      | 2 121       |                 | CO                        |                        |                   |                    |
| branch              | Hire Statuses                                   | 3 138       |                 | СХ                        |                        |                   |                    |
| business code types | How Heard Of Options                            | 4 138       |                 | CXwH                      |                        |                   |                    |
| commission          | Order Statuses                                  | 4 150       |                 | CANT                      |                        |                   |                    |
| company             | Order Types                                     | 5 327       |                 | EC                        |                        |                   |                    |
| custom data         | Pay Codes                                       | 6 327       |                 | ECwH                      |                        |                   | 1                  |
| drop downs          | Performance Codes                               | 7 244       |                 | IN                        |                        |                   |                    |

Select the appropriate Experian Termination Code and TempWorks Performance Code within the new line item and once chosen, select "Save" at the top left to submit your changes:

\*Note\* If you have any questions related to the mapping of the TempWorks Performance Codes to Experian Termination Codes, please contact your Experian UCM representative for assistance with the mapping of the codes.

| 🕼 ← → 🖬 🖰                      | Search for Employees, Customers, Ord | lers, etc. 🔍 | JOSHUA.KRAMER                                      | : High Tech Staffing 🛛 🔒 🕐 📋 🗕 🗙             |
|--------------------------------|--------------------------------------|--------------|----------------------------------------------------|----------------------------------------------|
|                                |                                      |              | No tasks to display for your current filter settin | gs                                           |
|                                |                                      |              |                                                    |                                              |
|                                |                                      |              | Cu                                                 | rrently viewing 0 of 865458 tasks. View more |
|                                |                                      |              | ► tasks appointments soci                          | al email → + ▼ C →                           |
| accruals                       | Find a drop down                     | drop down c  | lata                                               | + ×                                          |
| adjustment                     | Candidate Statuses                   |              |                                                    | T A                                          |
| assessment packages            | Check Delivery Codes                 | 1 121        |                                                    |                                              |
| <ul> <li>attendance</li> </ul> | Customer Types                       | 1 121        | CE                                                 |                                              |
| authorities                    | Experian Termination Codes *         | 2 121        | со                                                 |                                              |
| branch                         | Hire Statuses                        | 3 138        | CX                                                 |                                              |
| commission                     | Order Statuses                       | 4 138        | CXwH                                               |                                              |
| company                        | Order Types                          | 5 327        | EC                                                 |                                              |
| custom data                    | Overtime Plans<br>Pay Codes          | 6 327        | ECwH                                               |                                              |
| drop downs                     | Performance Codes                    | 7 244        | IN                                                 |                                              |
| <ul> <li>employers</li> </ul>  | Service Levels                       | 8 310        | NS                                                 |                                              |
| evaluations                    |                                      | 9 310        | NSwH                                               |                                              |
| external services              |                                      | 10 354       | Nown                                               |                                              |
| gl allocation                  |                                      | 10 254       | 12.11                                              |                                              |
| als account man                |                                      | 11 327       | PAuth                                              |                                              |
| employee                       |                                      | 12 327       | RJ                                                 |                                              |
| customor                       |                                      | 13 254       | UL                                                 |                                              |
| customer                       |                                      | 14 300       | UN                                                 |                                              |
| order                          |                                      | 15 244       | DocHold                                            |                                              |
| assignment                     |                                      | 16 138       | BEC                                                |                                              |
| contact                        |                                      | 17 139       | Р                                                  | 1                                            |
| pay / hill                     |                                      | 0 102        | NS 👻                                               |                                              |
| calondar                       |                                      |              |                                                    | 1000                                         |
| Calenuar                       |                                      |              |                                                    |                                              |
| reports                        |                                      |              |                                                    |                                              |
| all options                    |                                      |              |                                                    |                                              |

\*Note\* You also have the option of removing a link by highlighting the appropriate entry within the list and selecting the "X" at the top right:

| Ē ← → ▼   佘 🗎                     | Search for Employees, Customers, O                                   | rders, etc. 🔍            | JOSHUA.KRAMER: High Tech Staffing                            | 💿 🔁 🕘 🗕 🔁 🐱                     |
|-----------------------------------|----------------------------------------------------------------------|--------------------------|--------------------------------------------------------------|---------------------------------|
| Section                           |                                                                      | No tasks to displa       | y for your current filter settings<br>Currently viewing 0 of | 865458 tasks. View more         |
| accruals                          | Find a drop down                                                     | l ► tasks a              | ppointments social email                                     | + Y C Remove Selected Drop Down |
| adjustment<br>assessment packages | Candidate Statuses<br>Check Delivery Codes<br>Customer Types         | ID   Experian TermCodelD | Performance Code                                             |                                 |
| authorities<br>branch             | Employment Categories<br>Experian Termination Codes<br>Hire Statuses | 2 121<br>3 138           | co<br>cx                                                     |                                 |
| business code types<br>commission | How Heard Of Options<br>Order Statuses                               | 4 138                    | CXwH                                                         | 1 M 10                          |
| company<br>custom data            | Order Types<br>Overtime Plans<br>Pay Codes                           | 5 327<br>6 327           | EC<br>ECwH                                                   | /                               |
| drop downs                        | Performance Codes                                                    | 7 244                    | IN                                                           |                                 |

#### Sending the Information to Experian

Once the Performance Codes have been mapped to Experian Termination Codes, for assignment records that have the codes applied after the linking has finished, an export will automatically be sent to Experian on a weekly basis, once the week has been closed.

\*Note\* In the event Experian requests retroactive assignment/payroll data, you can manually run the Payroll Retro File for the intended date range(s) and send the information directly to Experian:

This file can be downloaded by navigating to Enterprise > Pay/Bill > Action's Menu > Exports:

- Category: Employee
- Procedure: Experian Verify Payroll Data Retro
- StartDate: Weekend Bill Start Date
- EndDate: Weekend Bill End Date
- Hier ID: Enter your appropriate Hier ID that is relative to the information that will be pulled into the file.

If you are uncertain as to the Hier ID to enter within the "Hier ID" field, please contact TempWorks Support for assistance.

| export                | file             |         |             |
|-----------------------|------------------|---------|-------------|
| select catego         | ory              |         |             |
| Employee              |                  |         | Ŧ           |
| select proce          | dure             |         |             |
| Experian Verify Payro | oll Data - Retro |         |             |
| parameters            |                  |         |             |
| Start Di              |                  |         |             |
| End Da                |                  |         |             |
| Hier ID               |                  |         |             |
|                       | N                |         |             |
| 0 🛦                   | 3                | X Close | Export File |

If there are any issues when downloading, please break up the file into smaller timeframes of 6 months to 1 year and combine the individual files to house all the data within the intended date ranges.

For additional assistance, please contact TempWorks Support.

## **Related Articles**